# 湖東停課不停學

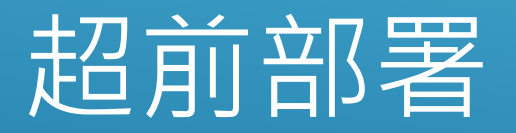

超前部署就是說

準備了不一定會用,但不準備一定不會用

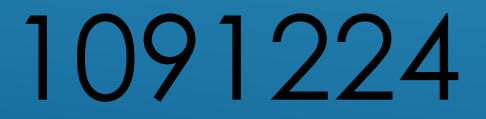

## 認識 教育雲帳號、彰化G Suite帳號、 湖東G Suite帳號 還外加一個OpenID

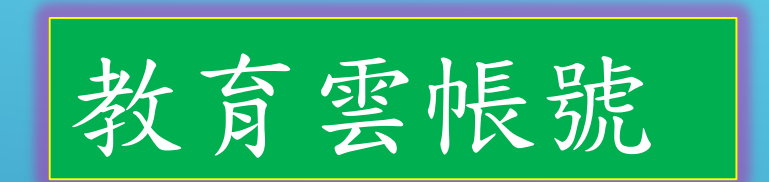

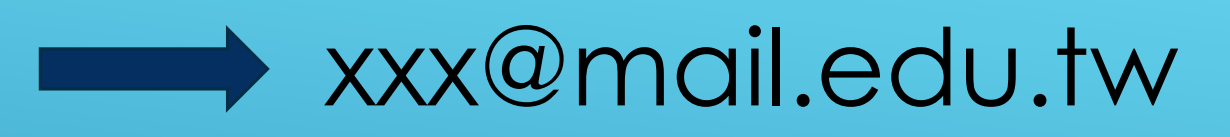

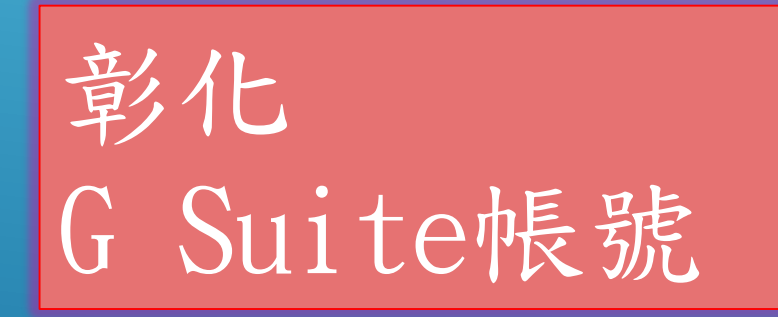

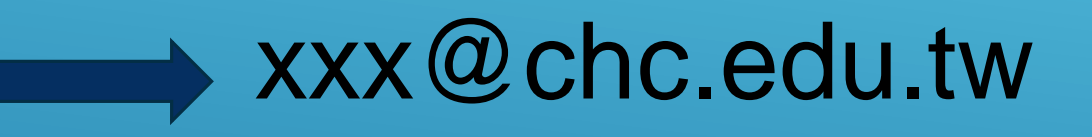

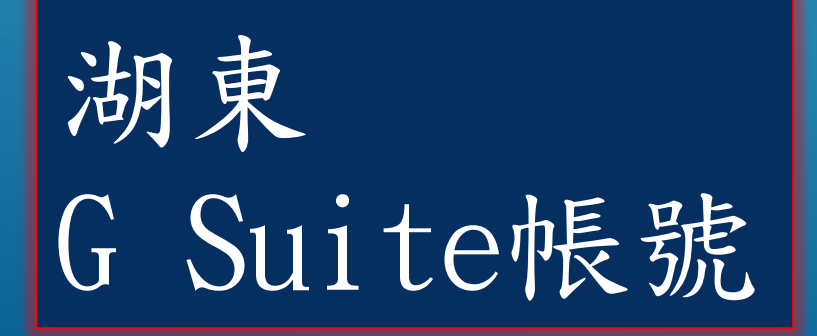

### xxx@fdes.chc.edu.tw

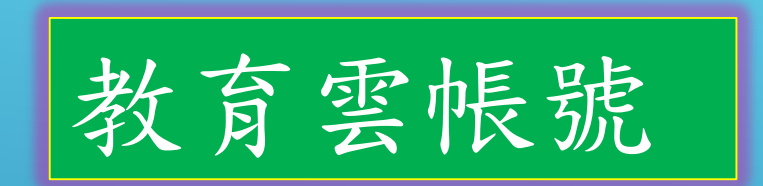

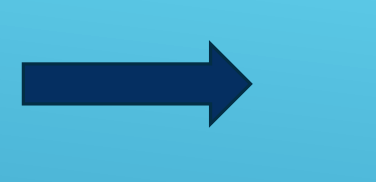

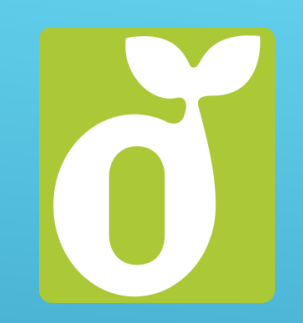

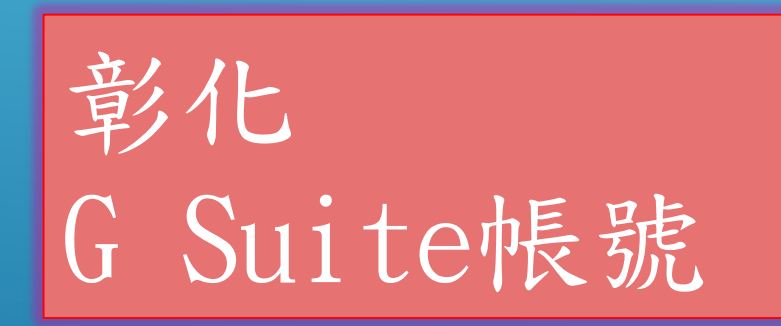

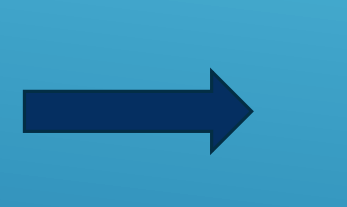

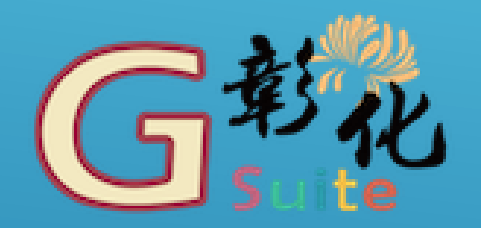

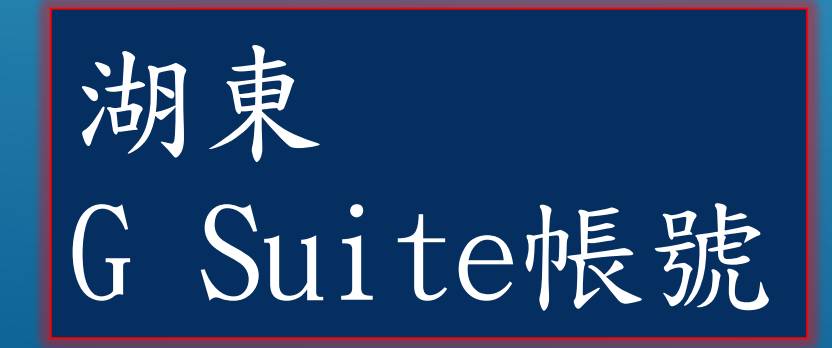

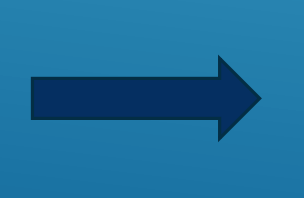

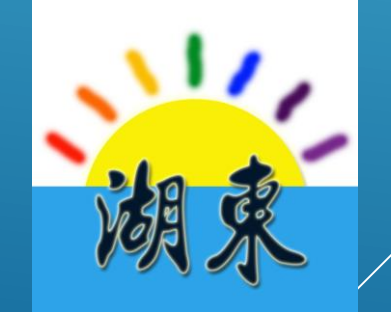

## 那OpenID是做什麼的?

OpenID是教育部單一帳號登入服務
它就像是一個萬用鑰匙,這萬用鑰
匙可以進很多網站

• 教育雲登入方式: 教育雲帳號 或 OpenID

教育雲帳號

G Suite帳號

 彰化G Suite登入方式:彰化G Suite帳號 或 OpenID
 彰化 均一、學習吧、PaGamO、酷音......很多的學習網站基本上可以使用「教育雲」登入,換句話 說點選小豆苗後你也可以選用OpenID登入。但不 管**你是用萬用鑰匙的OpenID登入驗證,或是用教 育雲的帳號登入驗證**,對這些學習網站來說,一 點都不重要。因為他最終只會知道教育雲帳號登 入它的平台。

•彰化G Suite,也是有兩個方法都可登入。而 剛好我們學生帳號資料都建在彰化 G Suite, 因此我們的平台才以**彰化G**做規劃。

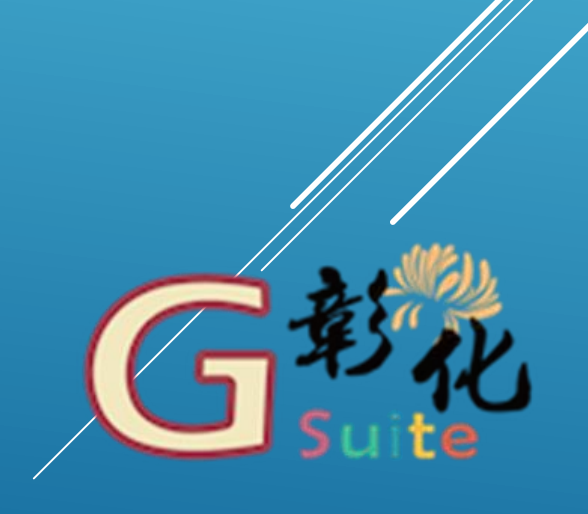

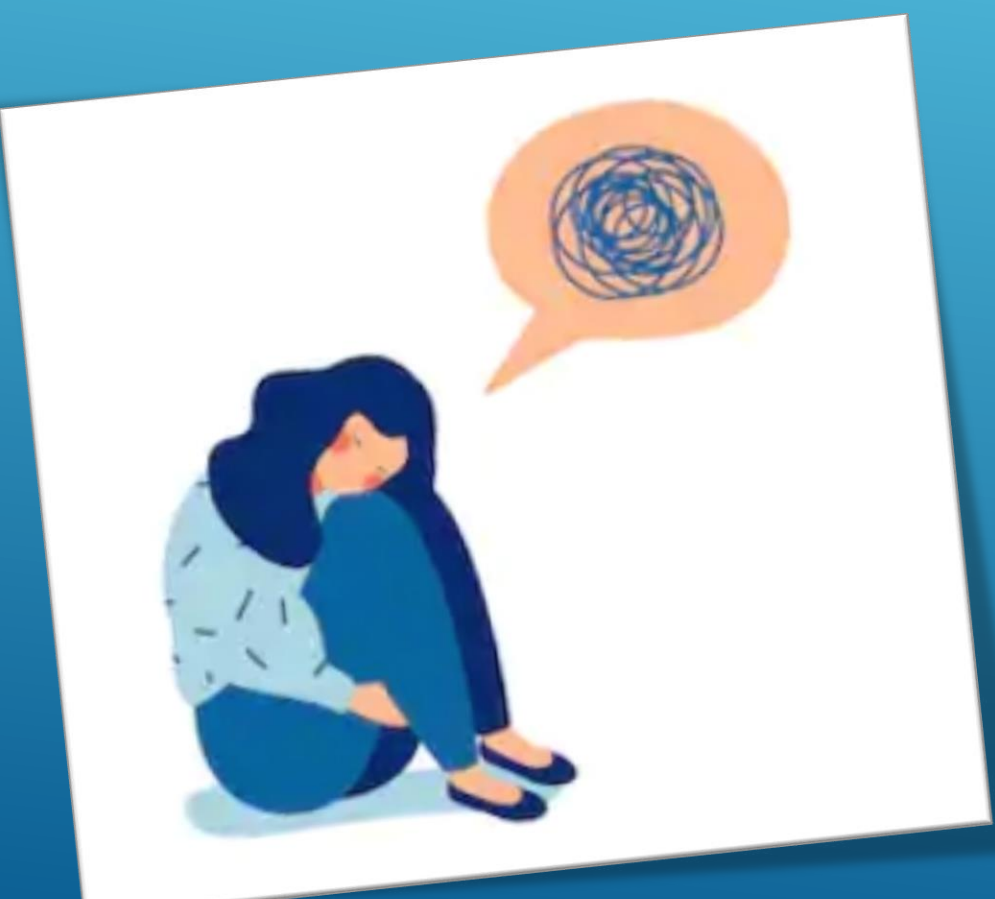

### 而湖東G Suite呢? 這次沒有你出場的份

### 千萬不要來亂!!

# 如何建置 CLASSROOM

### 首先以登入學務系統的帳號進入彰 化Gsuite

接著點選線上教室

就可以進行建立課程或加入課程的工作了

### 身為老師你可以...

公告訊息、教材並與學生交流
 派發作業、搜集作業、批改作業、給予評分及意見
 追蹤作業進度、管理成績

4. 跳脫紙本作業及評量的框架

### 身為學生你可以...

1.追蹤課堂作業及補充教材
 2.同儕學習、互動討論
 3.繳交作業並取得來自老師的分數與建議

Google Meet 免費可錄影的視訊會議系統 他有一些小缺點

•預設功能無法輸出系統音效 但是裝了Virtual Audio Cable 就可以了

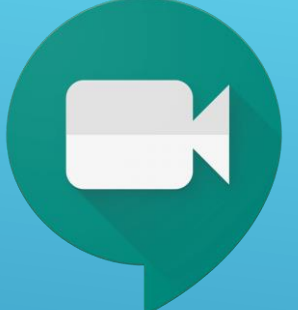

### 還可以裝一下這些擴充功能

1. Google Meet Grid View - 老師裝就好

2. Nod - Reactions for Google Meet - 學生裝就好

3. Share to Classroom - 師生都要裝

#### 遠距線上教學的迷思

1. 要學生在鏡頭前面露臉確保他有在上課
 2. 想要複製你在教室裡用的那一套
 3. 鑽研追逐新的遠距教學技術
 4. 覺得全校親師生都跟你一樣厲害